# QuickStart Guide

Concur® Premier: Travel Request

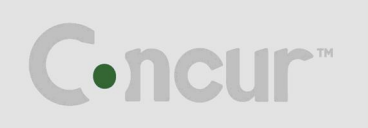

# **Proprietary Statement**

This document contains proprietary information and data that is the exclusive property of Concur Technologies, Inc., Redmond, Washington. If you are an active Concur client, you do not need written consent to modify this document for your business needs. If you are *not* an active Concur client, no part of this document may be reproduced, transmitted, stored in a retrievable system, translated into any language, or otherwise used in any form or by any means, electronic or mechanical, for any purpose, without the prior written consent of Concur Technologies, Inc.

Information contained in this document applies to the following products in effect at the time of this document's publication:

## Concur® Premier: Travel Request QuickStart Guide

The above product(s) and the information contained in this document are subject to change without notice. Accordingly, Concur Technologies, Inc. disclaims any warranties, express or implied, with respect to the information contained in this document, and assumes no liability for damages incurred directly or indirectly from any error, omission, or discrepancy between the above product(s) and the information contained in this document.

Revised – March 31, 2011

© Copyright 2008-2011 Concur Technologies, Inc., Redmond, Washington. All rights reserved.

Concur<sup>®</sup> Premier, Concur Expense<sup>™</sup>, Concur<sup>™</sup>, Concur Cliqbook Travel<sup>™</sup>, Concur Meeting<sup>™</sup> and their respective logos are all trademarks of Concur Technologies, Inc. All other company and product names are the property of their respective owners.

Published by Concur Technologies, Inc. 18400 NE Union Hill Rd Redmond, Washington 98052

| Welcome to Concur Premier: Travel Request                  | 4  |
|------------------------------------------------------------|----|
| Section 1: Create a Travel Request                         | 4  |
| Step 1: Create a New Travel Request                        | 4  |
| Step 2: Add Segments to a Travel Request                   | 6  |
| Step 3: Add Additional Segments                            | 7  |
| Section 2: Create a New Travel Request from a Reservation  |    |
| Step 1: Complete the Reservation                           |    |
| Step 2: Complete the Travel Request                        | 9  |
| Section 3: Allocate a Travel Request                       | 10 |
| Section 4: Print and Submit/Resubmit Travel Requests       |    |
| Preview and Print Your Travel Request                      | 12 |
| Attach a Scanned Image                                     |    |
| Delete Attached Images                                     | 13 |
| Submit Your Completed Travel Request                       | 14 |
| Section 5: Associate a Travel Request to an Expense Report | 15 |
| Section 6: Review and Approve a Travel Request             | 17 |
| Review and Approve a Travel Request                        | 17 |
| Send a Travel Request Back to the Employee                 |    |
| Add an Additional Review Step for a Travel Request         | 19 |

# Welcome to Concur Premier: Travel Request

The Travel Request feature allows your company to control expenses by requiring approval before incurring travel expenses.

## Section 1: Create a Travel Request

## Step 1: Create a New Travel Request

## How to ...

1. From the Active Work section on the My Concur page, click the Requests tab.

## **Additional Information**

You can also access the **Request** feature from the menu at the top of the screen.

| Welcome, Tasha Oakland                                               |                                                             |                                       |                                   |                  | 😮 Help   Log Out |
|----------------------------------------------------------------------|-------------------------------------------------------------|---------------------------------------|-----------------------------------|------------------|------------------|
| C.ncur                                                               |                                                             |                                       |                                   |                  |                  |
| My Concu Request Travel Expense Inv                                  | roice Administration Profile                                |                                       |                                   |                  |                  |
| Get the Latest Mobile Features Now!                                  | Travel Info                                                 |                                       |                                   |                  |                  |
| Check App Stores for Current Versions                                | Book travel with Concur, check travel rules set by y        | rour company, get travel maps, and mo | re.                               |                  | *                |
| Trip Search<br>Flight Car Hotel Flight Status                        | Company Info                                                |                                       |                                   |                  |                  |
| Round Trip     One Way     Multi-Segment                             | Welcome to Expense and Invoice. Please click the E          | xpense or Invoice tab to start.       |                                   |                  |                  |
| Departure City 🖗                                                     | Active Work                                                 |                                       |                                   |                  |                  |
| Select nearby airports<br>Arrival City 🖗                             | New Request View Requests                                   |                                       |                                   |                  |                  |
| Select nearby airports Departure                                     | Requests (2) Expense Reports (2) Request Name               | Request ID                            | Status Request Dates              | Total Expense Re | eport?           |
| depart V Morning V ± 3 V                                             | Development Conference<br>Technology development conference | 2225                                  | Approved 03/27/2011<br>03/31/2011 | \$1,335.00       | <b>a</b>         |
| depart V Afternoon V ± 3 V                                           | Marketing Presentation<br>XYZ Product Presentation          | 2228                                  | Approved 02/21/2011<br>02/23/2011 | \$730.10         | <b>a</b>         |
| Pick-up/Drop-off car at airport                                      | Available Company Card Charges                              |                                       |                                   |                  | View All Charges |
| Find a Hotel                                                         | Select Expense Report New Expense Report 🤟                  | Import Delete                         |                                   |                  |                  |
| ☐ Refundable only air fares<br>Search flights by: ○ Price ④ Schedule | Charge                                                      | Expense Type                          | Transaction Date                  |                  | Amount           |
| Flights w/ no double connections:                                    | American Airlines                                           | Airfare                               | 03/09/2011                        |                  | \$364.10         |
| Search                                                               | Trip List                                                   | - Language - Language                 | 1                                 | - Hammon         |                  |
| Weather                                                              | Trip Name/Description                                       | Locator Status                        | Start Date End Date               | Expense Report?  |                  |

## Step 1: Create a New Travel Request (Continued)

## How to ...

- 2. Click New Request.
- 3. Complete all required fields (those with the red bar at the left edge of the field) and the optional fields as directed by your company.
- 4. Click Save.

## Additional Information

The **Request Header** tab appears. Your company defines the fields that appear on this page.

You must save the request before you can add **Segments**.

| Welcome, Tasha Oakland                                          | 😮 Help   Log Out            |
|-----------------------------------------------------------------|-----------------------------|
| C•ncur                                                          |                             |
| My Concur Request Travel Expense Invoice Administration Profile |                             |
| View Requests New Request                                       |                             |
| Request<br>Request Name:                                        | Cancel Save Print / Email • |
| Purpose:                                                        | status, Notsubilited        |
| Request Name Request Policy Start Date Prid                     | Purpose                     |
| US Travel Request Policy                                        | (A)                         |
|                                                                 | Comment                     |
|                                                                 | ×                           |
|                                                                 |                             |
|                                                                 |                             |
|                                                                 |                             |
|                                                                 |                             |
|                                                                 |                             |
|                                                                 |                             |
|                                                                 |                             |
|                                                                 |                             |
|                                                                 |                             |
|                                                                 |                             |
|                                                                 |                             |
|                                                                 |                             |
|                                                                 |                             |
|                                                                 | <u></u>                     |

# Section 1: Create a Travel Request (Continued)

## Step 2: Add Segments to a Travel Request

The icons at the top of the Segments tab represent the segments that are available to you based on the policy that you selected in the Request Header.

#### How to...

1. On the **Segments** tab, click the icon for the type of reservation that you need for the trip.

## **Additional Information**

If your company has more than one policy for a reservation type, the icon will appear with a dropdown arrow. In that case, you will select the reservation type from the dropdown menu.

| C.ncur                                                     |                                 |                               |
|------------------------------------------------------------|---------------------------------|-------------------------------|
| My Concur Request Travel Expense Administration Profile    |                                 |                               |
| View Request New Request                                   |                                 |                               |
|                                                            |                                 |                               |
| Request 222L                                               | Attachments - Print / Email - I | Delete Request Submit Request |
| Request Name: Trip to Dallas<br>Purpose: Internal Meetings |                                 | Status: Not submitted         |
| Request Header Segments Approval Flow Audit Trail          |                                 |                               |
| Add Segment                                                |                                 |                               |

2. Complete all required fields (those with the red bar at the left edge of the field) and the optional fields as directed by your company.

If you enter a segment amount in a currency other than your reimbursement currency, and the expense rates are configured, then:

- The total will reflect the conversion to your reimbursement currency.
- The system will use the current exchange rate.
- The conversion is calculated when you save the segment, and it is recalculated if the segment is reopened and saved.

#### 3. Click Save.

For date fields, use the calendar to select the date of the expense.

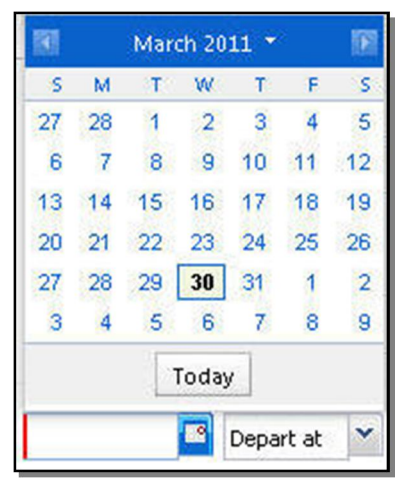

For auto-complete fields, type the first portion of your choice and then select from the list.

| Dallas, North Carolina |   |   |
|------------------------|---|---|
| Dallas, North Carolina |   | ^ |
| Dallas, Oregon         |   |   |
| Dallas, Texas          |   |   |
| Dallas, Georgia        |   |   |
| Dallas, Pennsylvania   |   | ~ |
| All Countries          | ~ |   |

© 2008-2011 Concur Technologies Inc. All rights reserved. Revised: June 10, 2011

# Section 1: Create a Travel Request (Continued)

## **Step 3: Add Additional Segments**

The new segment fields will appear below the original segment fields.

#### How to...

- 1. Click the icon for the next type of reservation that you need for the trip.
- 2. Complete all required fields (those with the red bar at the left edge of the field) and the optional fields as directed by your company.
- 3. Click Save.

#### Welcome, Tasha Oakland 🕜 Help | Log Out •ncur My Concur Request Travel Expense Administration Profile View Requests New Request Attachments + Print / Email + Delete Request Request 222L Submit Request Request Name: Trip to Dallas Status: Not submitted Purpose: Internal Meetings Amount: \$452.70 Request Header Segments Approval Flow Audit Trail Add Seament Click icon to create segment Round Trip O One Way Amount : \$452.70 🚯 Air Ticket Modify Delete Outbound From: Seattle, Washington To: Dallas, Texas Date: Monday, June 6, 2011 Depart at 07:30 am Comment: Return Date: Wednesday, June 8, 2011 Depart at 09:00 am Comment: Amount : 0.00 😑 Car Rental USD 💌 Save Cancel Pick-up City: Date: At: \* Detail: Drop-off City: Date: At: ~ Detail: Comment:

## Additional Information

# Section 2: Create a New Travel Request from a Reservation

## **Step 1: Complete the Reservation**

## How to...

- 1. Book the trip as usual in Travel.
- 2. On the **Trip Booking Information** page, enter your trip information in the **Trip Name** and **Trip Description** fields.
- 3. Click Next.
- 4. Click Complete Booking.

#### **Additional Information**

The trip name will also be the name of the request. You can change this later, if needed, on the **Request Header** page.

You will see the trip name and itinerary, along with the quoted airfare amount.

The trip will now be placed in Approval Hold and you will be routed to the Request Header page.

| Trip Confirm                                             | ation                                                                                                    |                                                                   |    |
|----------------------------------------------------------|----------------------------------------------------------------------------------------------------|-------------------------------------------------------------------|----|
| To COMPLETE<br>To CANCEL , F<br>This reservat            | BOOKING , please Press the "Confirm Boo<br>Press the Cancel button.<br>ion will not be ticketed until your Trave | king" Button after reviewing this page.<br>I Request is approved. |    |
| Annual Conf                                              | erence                                                                                                    | Aug 22 - Aug                                                      | 24 |
| Description: (No<br>Trip Record Locat<br>Passengers: Oak | Description Available)<br>tor: NX9C26 Created on: 5/25/2011 4:<br>lland, Tasha.                                  | 46:29 PM                                                          |    |
| Monday Au                                                | g 22, 2011                                                                                                    |                                                                   |    |
| Air                                                      |                                                                                                    |                                                                   |    |
| 🚯 New York,                                              | NY (LGA) to Chicago, IL (ORD)                                                                                    |                                                                   |    |
| Aug 22                                                   | American 301                                                                                                    | Ducation: 2 hours: 35 minutes Nonston                             |    |
|                                                          | New York (LGA): 6:15 AM<br>Terminal: B<br>Confirmation Number: DVZYGS                                            | Chicago (ORD): 7:50 AM<br>Terminal: 3<br>Status: Confirmed        | _  |
|                                                          | Flight Information                                                                                               |                                                                   |    |
|                                                          | Aircraft: Douglas MD-80<br>E-Ticket                                                                              | Distance: 731 miles                                               |    |
|                                                          | Cabin: Economy (Q)<br>Meal: Food for purchase                                                                    | Seat: 26F(Confirmed)                                              |    |
| Car                                                      |                                                                                                    |                                                                   |    |

# Section 2: Create a New Travel Request from a Reservation (Continued)

The system has created the travel request header and segments based on the itinerary information.

## **Step 2: Complete the Travel Request**

As you complete the request, you can allocate the segments, attach images, add segments, submit the request, and, eventually, associate the request with an expense report.

| My Concur Request Travel Exp                | ense Administration                | Profile |            |        |      |                                           |
|---------------------------------------------|------------------------------------|---------|------------|--------|------|-------------------------------------------|
| View Requests New Request                   |                                    |         |            |        |      |                                           |
|                                             |                                    |         |            |        |      |                                           |
| Request 222H                                |                                    |         |            | Cancel | Save | Submit Request                            |
| Request Name: Annual Conference<br>Purpose: |                                    |         |            |        |      | Status: Not submitted<br>Amount: \$776.72 |
| Request Header Segments App                 | roval Flow Audit Trail             |         |            |        |      |                                           |
| Missing required fields: Purpose            |                                    |         |            |        |      |                                           |
| Request Name                                | Request Policy                     |         | Start Date |        |      |                                           |
| Annual Conference                           | US Travel Request Policy           | *       | 08/22/2011 | •      |      |                                           |
| End Date 08/24/2011                         | Purpose<br>annual sales conference | *       | Comment    |        |      |                                           |
|                                             |                                    |         |            | ×      |      |                                           |

If you make changes to the trip in Travel (such as changing the dates, locations, or prices of a segment), those changes are immediately reflected in the travel request. If you remove segments, those segments are removed from the travel request. If you cancel the trip, the travel request will keep its current status but all segments will be deleted.

| My Concur Request Travel Expense Administration Profile                                                                                  |           |                                                                   |
|----------------------------------------------------------------------------------------------------|-----------|-------------------------------------------------------------------|
| View Requests New Request                                                                                                    |           |                                                                   |
| Request 222H<br>Request Name: Annual Conference<br>Purpose: annual sales conference<br>Request Header Segments Approval Flow Audit Trail | Prin      | nt / Email  Submit Request Status: Not submitted Amount: \$776.72 |
| Add Segment<br>Click icon to create segment                                                                                              |           | PNR NX9C26<br>View itinerary<br>Change Trip                       |
| Air Ticket (Self-booked segment) Amount: \$257.40                                                                                        |           | <u></u>                                                           |
| From:                                                                                                    | Flight:   | 3                                                                 |
| To:                                                                                                    | Class:    |                                                                   |
| Depart at:                                                                                                    | Duration: |                                                                   |
| Arrive at:<br>From:                                                                                                    | Flight:   |                                                                   |
| To:                                                                                                    | Class:    |                                                                   |
| Depart at: Wednesday, August 24, 2011 At 15:05                                                                                           | Duration: |                                                                   |

# Section 3: Allocate a Travel Request

The Allocations feature allows you to allocate a travel request to projects or departments. Depending on your company's configuration, when associated with an expense report, the allocations from the travel request can be automatically copied to the associated expenses.

#### How to...

- 1. Complete the request as usual.
- 2. In the upper-right corner of the **Segments** page, click **Allocate**.

After you save the first segment of the travel request, the **Allocate** button appears.

**Additional Information** 

| Welcome, Terry L Brown                             |                |             |                | 🕜 Help 🛛 I       | Log Out |
|----------------------------------------------------|----------------|-------------|----------------|------------------|---------|
| C•ncur <sup>*</sup>                                |                |             |                |                  |         |
| My Concur Request Travel Expense Invoice Reporting | Administration | Profile     |                |                  |         |
| View Requests New Request                          |                |             |                |                  |         |
| Request 222G                                       |                |             | Delete Request | Submit Requ      | est     |
| Request Name: Trip to Dallas                       |                |             |                | Status: Not subr | nitted  |
| Purpose: contract talks                            |                |             |                | Amount: \$ 5     | DD.DD   |
| Request Header Segments Approval How Audit Trail   |                |             |                |                  |         |
| Add Segment<br>Click icon to create segment        |                |             |                |                  |         |
| Air Ticket     One Way                             | Amount: \$ 900 | 00 Allocate | Modify         | Delete           | ^       |
| Outbound From: Seattle, Weshington                 |                |             |                |                  |         |

- 3. From the Allocate By dropdown menu, select either Percentage or Amount.
- 4. In the first column of the Allocations table, enter the *Percentage* or *Amount*.
- 5. Click in the field under the **Department** column heading.
- 6. Select the department that will receive the allocation.
- 7. Click Add New Allocation.
- 8. Repeat steps 5-7 for each new allocation.

Depending on your company's configuration, you might see different fields, other than Department, to complete.

A new allocations field appears.

Depending on your company's configuration, the request allocations do not have to total 100%.

# Section 3: Allocate a Travel Request (Continued)

| Allocations f   | for Request : | Trip to Dal     | las       |   |                |                     |            |            |                  |
|-----------------|---------------|-----------------|-----------|---|----------------|---------------------|------------|------------|------------------|
| Request List    |               |                 |           | A | locations Tol  | tal:\$1,400.00 All: | cated:\$ 1 | 400.00(100 | 1%) Remaining:   |
| Allocate Select | ed Requests C | lear Selections | ]         |   | Allocate By: 🔹 | Add New Alloc       | ation      | Delete Se  | lected Allocatio |
| Select Group    | -             |                 |           |   | Percentage     | Department          | Grou       | IP         | Cost Center      |
| Date -          | Segment Type  | Group           | Amount    |   | 50             | Sales               | 105-       | 1          | 300              |
| 01/17/2011      | AirTicket     | 1               | \$ 900.00 |   | 50             | Marketing           | 205-       | 3          | 312              |
| 01/17/2011      | Hotel Reserv  | 1               | \$ 500.00 |   |                |                     |            |            |                  |
|                 |               |                 |           |   |                |                     |            |            |                  |
|                 |               |                 |           |   |                |                     |            |            |                  |
|                 |               |                 |           | < |                |                     |            |            | >                |
|                 |               |                 |           |   |                |                     |            | Save       | Cancel           |

- 9. Click Save.
- 10. Click Done.

You cannot allocate segments individually. All segments on a request share the same allocations. If any segment is allocated - all segments are allocated.

## Section 4: Print and Submit/Resubmit Travel Requests

## **Preview and Print Your Travel Request**

| Ho | ow to                                                                                                    | Additional Information                         |
|----|----------------------------------------------------------------------------------------------------|------------------------------------------------|
| 1. | On the <b>Travel Request</b> page, from the <b>Print/Email</b> dropdown menu, select <b>Travel Request Report</b> . |                                                |
| 2. | To print the report, click <b>Print</b> .                                                                           | All segments of the travel request will print. |
|    | Cancel Save Attachments - Print / Email - Delete Re                                                                 | equest Submit Request                          |

## Attach a Scanned Image

If your company uses Concur Imaging, you can attach scanned images to your travel requests.

Travel Request Report

How to...

- 1. On the **Travel Request** page, from the **Attachments** dropdown menu, select **Attach Documents**.
- 2. Click **Browse**, and then locate the file you want to attach.

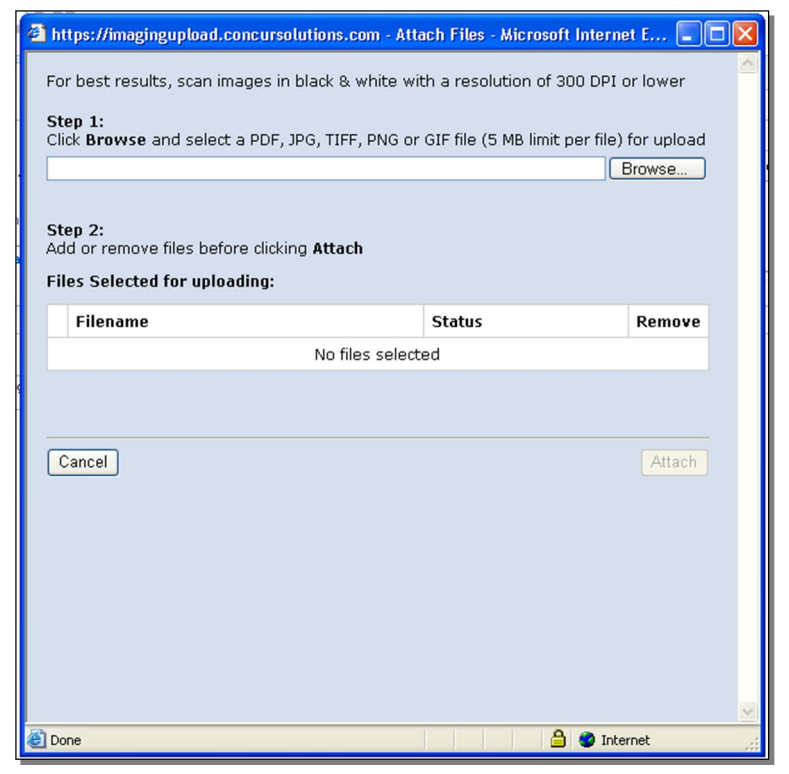

 $\ensuremath{\textcircled{\sc 0}}$  2008-2011 Concur Technologies Inc. All rights reserved. Revised: June 10, 2011

## Additional Information

Status: Not submitted Amount: \$452.70

# Attach a Scanned Image (Continued)

## How to...

- 3. Select the file, and then click **Open**.
- 4. To attach another image, click **Browse**, and then repeat the process.
- 5. Click Attach, and then click Done.
- 6. To view the attached attachments, from the **Attachments** dropdown menu, select **Check Documents**.

## **Delete Attached Images**

#### How to...

- 1. On the **Travel Request** page, from the **Attachments** dropdown menu, select **Delete documents**.
- 2. In the confirmation window, click Yes.

## **Additional Information**

The selected file appears in the **Files Selected for uploading** section of the window.

## Additional Information

When you select the **Delete documents** option, all attached images are deleted. You cannot delete individual images.

| Cancel | Save | Attachments 👻                            | Print / Email 🔻                     | Delete Request | Submit Request                            |
|--------|------|------------------------------------------|-------------------------------------|----------------|-------------------------------------------|
|        |      | View docum<br>Attach docu<br>Delete docu | ents in a new wir<br>ments<br>ments | ndow           | Status: Not submitted<br>Amount: \$452.70 |

# Section 4: Print and Submit/Resubmit Travel Requests (Continued)

# Submit Your Completed Travel Request

## How to...

1. From the Add Segment page, click Submit Request.

## Additional Information

If you have an assigned travel request approver, you will only need to click **Submit Request**.

If your company's configuration allows you to modify your approver, you will first click the **Approval Flow** tab, select the appropriate approver, and then click **Submit Request**.

After the request has been submitted, the **Active Requests** page appears. Your new travel request appears in the list.

| Concur       Request       Travel         My Concur       Request       Travel         fiew Requests       New Request         Active Requests [3]         View       Create New Request         Development       Onference         Technology development       Onference         Mateling Presentation       XiZ Product Presentation         Yiz Product Presentation       Trip To Dallas         Internal meetings       Internal meetings | Expense     Invoice     Add       Request D     Status     2223       Approved     2224     Approved       2229     Submitted & Pendi                                  | Iministration Profile       | Request Dates           03/21/2011           02/21/2011           02/23/2011                    | <ul> <li>Date Submitted</li> <li>01/13/2011</li> <li>01/19/2011</li> <li>03/30/2011</li> </ul> | <b>Total</b><br>\$1,335.00<br>\$730.10<br>\$652.70 | elete Yaqu<br>Exp. Report |
|----------------------------------------------------------------------------------------------------|----------------------------------------------------------------------------------------------------|-----------------------------|-------------------------------------------------------------------------------------------------|------------------------------------------------------------------------------------------------|----------------------------------------------------|---------------------------|
| Ay Concur Request Travel iew Requests New Request Active Requests [3] View  Create New Request Request Name Development Contreence Technology development Contreence Material Presentation XZ Product Presentation Trip To Dallas Internal meetings                                                                                                    | Expense     Invoice     Add       Request ID     Status     2225       Approved     2228     Approved       2229     Approved     2229       2229     Submitted & Pend | Iministration Profile       | Request Dates<br>03/27/2011<br>03/31/2011<br>02/23/2011<br>02/23/2011                           | <ul> <li>Date Submitted</li> <li>01/13/2011</li> <li>01/19/2011</li> <li>03/30/2011</li> </ul> | <b>Total</b><br>\$1,335.00<br>\$730.10<br>\$652.70 | elete Requi               |
| w Requests New Request<br>ctive Requests [3]<br>View • Create New Request<br>Request Name<br>Development Conference<br>Technology development<br>conference<br>Makeling Presentation<br>MZ Product Presentation<br>Trip To Datas<br>Internal meetings                                                                                                    | Request ID     Status       2225     Approved       2228     Approved       2229     Submitted & Pendl                                                                 | ling Approval - Smith, John | Request Dates           03/27/2011           03/31/2011           02/23/2011                    | <ul> <li>Date Submitted</li> <li>01/13/2011</li> <li>01/19/2011</li> <li>03/30/2011</li> </ul> | <b>Total</b><br>\$1,335.00<br>\$730.10<br>\$652.70 | elete Requi               |
| riew - Create New Request Create New Request Request Name Development Conference Marketing Presentation XVZ Product Presentation Trip To Datlas Internal meetings                                                                                                    | Request ID     Status       2225     Approved       2220     Approved       2229     Submitted & Pendl                                                                 | ling Approval - Smith, John | Request Dates           03/7/2011           03/3/2011           02/21/2011           02/23/2011 | <ul> <li>Date Submitted</li> <li>01/13/2011</li> <li>01/19/2011</li> <li>03/30/2011</li> </ul> | Total<br>\$1,335.00<br>\$730.10<br>\$652.70        | elete Requi               |
| fiew     Create New Request       Request Name       Desclopment Conference       Technology development       conference       Marketing Presentation       X/Z Product Presentation       Trip To Dallas       Internal meetings                                                                                                    | Request ID     Status       2225     Approved       2220     Approved       2229     Submitted & Pendl                                                                 | ling Approval - Smith, John | Request Dates           03/27/2011           03/21/2011           02/23/2011                    | <ul> <li>Date Submitted</li> <li>01/13/2011</li> <li>01/19/2011</li> <li>03/30/2011</li> </ul> | Total<br>\$1,335.00<br>\$730.10<br>\$652.70        | Exp. Report               |
| Request Name           Development Conference           Technology development           conference           Marketing Presentation           XiZ Product Presentation           Trip To Dallas           Internal meetings                                                                                                    | Request ID     Status       2225     Approved       2228     Approved       2229     Submitted & Pendl                                                                 | ling Approval - Smith, John | Request Dates           03/21/2011           03/21/2011           02/23/2011                    | <ul> <li>Date Submitted</li> <li>01/13/2011</li> <li>01/19/2011</li> <li>03/30/2011</li> </ul> | Total<br>\$1,335.00<br>\$730.10<br>\$652.70        | Exp. Report               |
| Development Conference<br>Technology development<br>conference       Markeling Presentation<br>XIZ Product Presentation       Trip To Dallas<br>Internal meetings                                                                                                    | 2225 Approved<br>2228 Approved<br>2229 Submitted & Pend                                                                                                    | ling Approval - Smith, John | 03/27/2011<br>03/31/2011<br>02/23/2011<br>02/23/2011                                            | 01/13/2011 01/19/2011 03/30/2011                                                               | \$1,335.00<br>\$730.10<br>\$652.70                 | 2                         |
| Technology development<br>conference<br>Marketing Presentation<br>XIZ Product Presentation<br>Trip To Dallas<br>Internal meetings                                                                                                    | 2228 Approved<br>2229 Submitted & Pendi                                                                                                    | ling Approval - Smith, John | 03/31/2011<br>02/21/2011<br>02/23/2011                                                          | 01/19/2011                                                                                     | \$730.10<br>\$652.70                               | 2                         |
| Marketing Presentation<br>XrZ Product Presentation<br>Trip To Dallas<br>Internal meetings                                                                                                    | 2228 Approved<br>2229 Submitted & Pende                                                                                                    | ling Approval - Smith, John | 02/21/2011<br>02/23/2011                                                                        | 01/19/2011                                                                                     | \$730.10                                           | 2                         |
| Tip To Dalas<br>Internal meetings                                                                                                    | 2229 Submitted & Pendi                                                                                                    | ling Approval - Smith, John | 02/23/2011                                                                                      | 03/30/2011                                                                                     | \$652.70                                           |                           |
| Trip To Dallas<br>Internal meetings                                                                                                    | 2229 Submitted & Pendi                                                                                                    | ling Approval - Smith, John |                                                                                                 | 03/30/2011                                                                                     | \$652.70                                           |                           |
| parcetrior incoungs                                                                                                    |                                                                                                    |                             |                                                                                                 |                                                                                                |                                                    |                           |
|                                                                                                    |                                                                                                    |                             |                                                                                                 |                                                                                                |                                                    |                           |

# Section 5: Associate a Travel Request to an Expense Report

You can associate a travel request to an expense report only after the travel request has been approved.

#### How to...

1. From the Active Work section on the My Concur page, click the Requests tab.

#### **Additional Information**

There are three ways that you can associate a travel request to an expense report:

- Create a new report and apply the travel request from the report header.
- Create a new report from the travel request by clicking the **Expense Report?** button for the approved travel request.
- Apply a travel request to an existing report before adding expenses.

The **Expense Report?** button is only available for approved travel requests.

| Welcome, Tasha Oakland                   |                                                             |                   |                             |                  |                          |           | 🕜 Help   Log Out |
|------------------------------------------|-------------------------------------------------------------|-------------------|-----------------------------|------------------|--------------------------|-----------|------------------|
| C•ncur                                   |                                                             |                   |                             |                  |                          |           |                  |
| My Concur Request Travel Expense Invo    | vice Administration Profile                                 |                   |                             |                  |                          |           |                  |
|                                          |                                                             |                   |                             |                  |                          |           |                  |
| Concur for iPhone, iPad,                 | Travel Info                                                 |                   |                             |                  |                          |           |                  |
| Didkberry & Android                      | Book travel with Concur, check travel rules set by:         | your company, gel | t travel maps, and more.    |                  |                          |           |                  |
| Trip Search                              | Company Info                                                |                   |                             |                  |                          |           |                  |
| Flight Car Hotel Flight Status           |                                                             |                   |                             |                  |                          |           |                  |
| Round Trip     One Way     Multi-Segment | Welcome to Expense and Invoice. Please click the E          | xpense or Invoice | tab to start.               |                  |                          |           |                  |
| Departure City 😰                         | Active Work                                                 |                   |                             |                  |                          |           |                  |
| Select nearby airports<br>Arrival City 🞲 | New Request View Requests                                   |                   |                             |                  |                          |           |                  |
| Select nearby airports                   | Requests (3) Expense Reports (2)                            |                   |                             |                  |                          | _         |                  |
| Departure                                | Request Name                                                | Request ID        | Status                      |                  | Request Dates            | Tota      | Expense Report?  |
| depart V Morning ± 3 V                   | Development Conference<br>Technology development conference | 2225              | Approved                    |                  | 03/27/2011<br>03/31/2011 | \$1,335.0 | 2                |
| depart V Afternoon V ± 3 V               | Marketing Presentation<br>XVZ Product Presentation          | 2228              | Approved                    |                  | 02/21/2011<br>02/23/2011 | \$730.1   | <b>A</b> 1       |
| Pick-up/Drop-off car at airport          | Trip To Dallas<br>Internal meetings                         | 2229              | Submitted & Pending Approva | I - Smith, John  |                          | \$652.7   |                  |
| Find a Hotel                             | Available Company Card Charges                              |                   |                             |                  |                          |           | View All Charges |
| Refundable only air fares                | Select Expense Report New Expense Report                    | Import            | Delete                      |                  |                          |           |                  |
| Search flights by: O Price  Schedule     |                                                             | r                 | - 7                         | Transaction Data |                          |           |                  |
| Search                                   | Charge     American Airlines                                | Airfare           | e iyhe                      | 03/09/2011       |                          |           | \$364.10         |
|                                          |                                                             |                   |                             |                  |                          |           | 284094036377     |
| Weather                                  | Trip List < 🔲                                               |                   |                             |                  |                          |           |                  |

2. Click the Expense Report? button.

# Section 5: Associate a Travel Request to an Expense Report (Continued)

## How to...

3. On the **Report Header** page, complete all required fields (those with the red bar at the left edge of the field) and the optional fields as directed by your company.

#### 4. Click Next.

#### **Additional Information**

Your company defines the fields that appear on this page.

Notice that the associated request(s) appear in the **Requests** section.

| Welcome, Tasha Oakland                       |                                               | 🕜 Help   Log Out                               |
|----------------------------------------------|-----------------------------------------------|------------------------------------------------|
| C.ncur                                       |                                               |                                                |
| My Concur Request Travel Expense Invoice Ad  | inistration Profile                           |                                                |
| View Charges View Reports New Expense Report |                                               |                                                |
| Create a New Expense Report                  |                                               |                                                |
| Report Header                                |                                               |                                                |
| Report Name Report Date                      | Policy Business Purpose Company               | Department                                     |
| 03/30/2011                                   | US Travel & Expense Policy (10) United States | (900) Training                                 |
| Cost Center Project Code                     | Comment                                       |                                                |
| (9010) Internal                              | (A)                                           |                                                |
| Requests                                     |                                               |                                                |
|                                              |                                               | Add Remove                                     |
| Request Name                                 | Request ID                                    | Request Total Amount Approved Amount Remaining |
| Marketing Presentation                       | 2228                                          | \$730.10 \$0.00 \$0.00                         |
|                                              |                                               |                                                |

5. Complete and submit the expense report, as usual.

## Section 6: Review and Approve a Travel Request

As an approver, you can approve a travel request, send a travel request back to the employee to modify and resubmit, or approve and forward a travel request.

# **Review and Approve a Travel Request**

All requests awaiting your review and approval appear in the **Approval Queue** section on the **My Concur** page.

| Hov   | v to                                        |                                  |                            | Additional In | formation      |          |
|-------|---------------------------------------------|----------------------------------|----------------------------|---------------|----------------|----------|
| 1.    | In the <b>Approval</b><br>Concur page, cli  | Queue section of ck the Requests | on the <b>My</b><br>s tab. |               |                |          |
| Appro | oval Queue 🤍 🛾                              |                                  |                            |               |                |          |
| Reque | ests (1) Expense Reports (0<br>Request Name | ) Request ID                     | Employee                   | Request Dates | Date Submitted | Total    |
|       | Trip To Dallas<br>Internal meetings         | 2229                             | Oakland, Tasha             |               | 03/30/2011     | \$652.70 |

- 2. Click the request name.
- 3. On the **Request Header** page, review the header information.
- 4. Click the **Segments** tab, and then review the segments information.
- 5. When ready to approve, click **Approve**.

The Request Header page appears.

The travel request moves to the next step in the workflow.

| Request 2229                                                                                                 |                                                                                                |                     | Print / Email 🔻             | Send Back Request | Approve | Approve & Forwar                       | rd           |
|----------------------------------------------------------------------------------------------------|------------------------------------------------------------------------------------------------|---------------------|-----------------------------|-------------------|---------|----------------------------------------|--------------|
| Request Name: Trip To Dallas Purpose: Internal meetings Request Mandas Generation Ansaccurd Elaw Audit Yaudi |                                                                                                |                     | Status: Submitted & P.<br>A |                   |         | itted & Pending Appro<br>Amount: \$652 | oval<br>2.70 |
| Air Ticket                                                                                                   | Approval Flow     Audic Frait     Round Trip     O One W                                       | ay Amount: \$452.70 |                             |                   |         |                                        | 1            |
| Outbound                                                                                                    | From: Seattle, Washington<br>To: Dallas, Texas<br>Date: Monday, April 4, 2011 Depa<br>Comment: | rt at 08:30 am      |                             |                   |         |                                        |              |
| Return                                                                                                    | Date: Friday, April 8, 2011 Depart                                                             | at 05:30 pm         |                             |                   |         |                                        |              |
| 🙆 Car Rental                                                                                                 | Amount: \$200.00                                                                               |                     |                             |                   |         |                                        |              |
| Pick-up                                                                                                    | City: Dallas, Texas<br>Date:                                                                   |                     |                             |                   |         |                                        |              |
|                                                                                                    | Detail: Airport Location                                                                       |                     |                             |                   |         |                                        | ~            |

# Section 6: Review and Approve a Travel Request (Continued)

## Send a Travel Request Back to the Employee

#### How to... **Additional Information** 1. In the Approval Queue section on the My Concur page, click the Requests tab. 2. Click the request name. The **Request Header** page appears. 3. Click Send Back Request.

4. Enter a **Comment** for the employee, and then click OK.

The Send Back Request dialog box appears.

The request is returned to the employee.

| omment Histor                                            | у                                                             |            |
|----------------------------------------------------------|---------------------------------------------------------------|------------|
| ntered By                                                | Comment Text Crea                                             | tion date  |
|                                                          |                                                               |            |
|                                                          |                                                               |            |
|                                                          |                                                               |            |
|                                                          |                                                               |            |
|                                                          |                                                               |            |
| Add a comment to evr                                     | alain why you are returning the request. Then clic            | k OK to re |
| Add a comment to exp<br>he request to the emp            | plain why you are returning the request. Then clic<br>ployee. | k OK to re |
| Add a comment to exp<br>the request to the emp<br>omment | plain why you are returning the request. Then clic<br>ployee. | k OK to re |
| Add a comment to exp<br>the request to the emp<br>omment | plain why you are returning the request. Then clic<br>ployee. | k OK to re |
| Add a comment to exp<br>the request to the emp<br>omment | plain why you are returning the request. Then clic<br>ployee. | k OK to re |
| dd a comment to exp<br>ne request to the emp<br>mment    | plain why you are returning the request. Then clic<br>ployee. | k OK to    |
| Add a comment to exp<br>the request to the emp<br>omment | plain why you are returning the request. Then clic<br>ployee. | k OK to n  |

# Section 6: Review and Approve a Travel Request (Continued)

# Add an Additional Review Step for a Travel Request

Depending on your company's configuration, you can add additional approval steps for a travel request, as needed. For example, if a travel request has an amount that is greater than your authorized approval limit, you can manually select an appropriate additional approver for the travel request.

## How to...

- 1. In the **Approval Queue** section on the **My Concur** page, click the **Requests** tab.
- 2. Click the request name.
- 3. Click Approve & Forward.
- 4. In the **User-Added Approver** field, type the search criteria.
- 5. From the list of options displayed by the search, select the appropriate approver.
- 6. Click Approve.

## Additional Information

The Request Header page appears.

The Approval Flow page appears.

The system displays all matches for the search criteria that you enter.

The request is forwarded to the selected approver.

| Welcome, John Smith                                        |                      | 🚱 Help                                         | Log Out                |
|------------------------------------------------------------|----------------------|------------------------------------------------|------------------------|
| C•ncur                                                     |                      |                                                |                        |
| My Concur Request Travel Expense Administra                | tion Profile         |                                                |                        |
| View Requests New Request Approve Requests                 |                      |                                                |                        |
| Request 2229                                               |                      | Save Workflow Print / Email  Send Back Request | pprove                 |
| Request Name: Trip To Dallas<br>Purpose: Internal meetings |                      | Status: Submitted & Pending<br>Amount          | Approval<br>: \$652.70 |
| Request Header Segments Approval Flow Audit 1              | Irall                |                                                |                        |
|                                                            |                      |                                                |                        |
|                                                            | Manager Approval:    |                                                |                        |
|                                                            | Smith, John          |                                                |                        |
|                                                            |                      |                                                |                        |
|                                                            | User-Added Approver: |                                                |                        |
|                                                            |                      |                                                |                        |
|                                                            |                      |                                                |                        |
|                                                            |                      |                                                |                        |
|                                                            |                      |                                                |                        |
|                                                            |                      |                                                |                        |
|                                                            |                      |                                                |                        |
|                                                            |                      |                                                |                        |
|                                                            |                      |                                                |                        |
|                                                            |                      |                                                |                        |
|                                                            |                      |                                                |                        |
|                                                            |                      |                                                | ~                      |